# Anleitung Google-Kalender

## Übernehmen von Terminen aus dem Google-Kalender

Wenn ich einen elektronischen Kalender benutze, dann kann ich die Termine aus den KER71-Kalendern in diesen übernehmen.

#### Google

Falls ich auch einen Google-Kalender habe geht das ganze einfach mit einem Klick auf *"In meinen Kalender kopieren"*. Es öffnet sich die Google-Kalender Anmelde Seite in die ich die Anmelde-Daten MEINES Kalender eingeben muss. Dann stehe ich schon im ausgefüllten Formular zur Eingabe neuer Termine in meinem Kalender und muss dort nur noch auf *"Speichern"* klicken.

#### **ICal**

Etwas anders ist die Situation wenn ich keinen Google-Kalender habe sondern eine andere Anwendung verwende (Outlook, Thunderbird / Sunbird, Apple, Android, Zimbra, Evolution, …). In diesem Fall klappt das übernehmen der Termine nur, wenn meine Anwengung iCAL-Termine importieren kann.

In diesem Fall muss ich eine dieser Adresse eingeben:

https://www.google.com/calendar/ical/ker71kalender%40gmail.com/public/basic.ics für den KER-Sitzungen-Kalender oder:

https://www.google.com/calendar/ical/6i1kt75ac6ladokvsrh1dtuop0%40group.calendar.google.com/public/basic.ics

für den KER-Info-Kalender.

#### Outlook

Eine Beschreibung zum Einbinden eines KER71 Kalenders in Outlook finden Sie hier:

- Klicken Sie in Outlook im Menü *Extras* auf *Kontoeinstellungen*.
- Klicken Sie auf der Registerkarte Internetkalender auf Neu.
- Fügen Sie eine der Internetwebadressen (iCal) von oben ein.
- Klicken Sie auf Hinzufügen.
- Geben Sie im Feld Ordnername den Namen des Kalenders ein, der in Outlook angezeigt werden soll, und klicken Sie dann auf OK.

### Thunderbird / Sunbird

Wenn Sie einen der KER71 Kalender in Thunderbird integrieren möchten benötigen Sie zuerst das AddOn "*Lightning*" (https://addons.mozilla.org/de/thunderbird/addon/lightning)

Danach klicken Sie im Kalender mit der rechten Maustaste in die linke Leiste *"Kalender"*, und klicken dann auf *"Neuer Kalender…"*.

| März     |     | 2013 \triangleleft O 🕨 |                |                |                               | Termine in den nächsten 7 Tagen 🛛 🕹 e |                                    |
|----------|-----|------------------------|----------------|----------------|-------------------------------|---------------------------------------|------------------------------------|
| Мо       | Di  | Mi                     | Do             | Fr             | Sa                            | So                                    | Titel                              |
| 25       | 26  | 27                     | 28             | 1              | 2                             | 3                                     | Termin                             |
| 4        | 5   | 6                      | 7              | 8              | 9                             | 10                                    | Diepsthernrechung                  |
| 1        | 12  | 13                     | 14             | 15             | 16                            | 17                                    | bienstocspreenting                 |
| 3        | 19  | 20                     | 21             | 22             | 23                            | 24                                    |                                    |
| 5        | 26  | 27                     | 28             | 29             | 30                            | 31                                    |                                    |
|          | 2   | 3                      | 4              | 5              | 6                             | 7                                     | ◄ Heute ►                          |
| Kalender |     |                        |                |                |                               |                                       | 21. Januar – 3. März 2013 28. Janu |
| Privat   |     |                        |                |                |                               |                                       | Montag                             |
|          |     |                        | ~              | _              | _                             |                                       | 11 Feb                             |
|          |     |                        | leuer          | Kale           | nder                          |                                       | 11-00 Termin                       |
|          |     | 5                      | elend          | lar lé         | inden<br>Sricha               | )                                     |                                    |
|          |     | K                      | alend<br>alend | ler e<br>ler p | <mark>xporti</mark><br>ublizi | eren.<br>eren.                        |                                    |
|          |     | K                      | a <u>l</u> end | ler s          | ynchr                         | onisie                                | ren                                |
|          | - 1 | E                      | igens          | chat           | ten                           |                                       | 18                                 |
|          |     | _                      |                |                |                               |                                       | 10:00 Dienstbesprechung            |
|          |     |                        |                |                |                               |                                       | 11:00 Termin                       |

Nun geht ein neues Fenster auf:

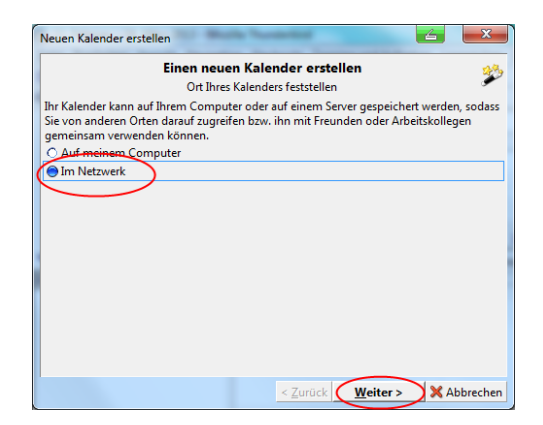

4

Neuen Kalender erstellen

Hier müssen Sie den Punkt "Im Netzwerk" markieren und dann auf "Weiter" klicken.

Stellen Sie sicher, dass der Punkt *"iCalendar (ICS)"* markiert ist und geben den oben genannten Link in das Feld *"Adresse"* ein. Danach wieder auf *"Weiter"* 

Hier können Sie im Feld *"Name"* einen frei gewählten Namen eingeben. Im Feld *"Farbe"* wählen Sie eine Farbe für den Kalender. Bei *"E-Mail"* geben Sie die E-Mailadresse ein, unter der Sie gegebenenfalls Benachrichtigungen über bevorstehende Termine erhalten wollen. Dann wieder auf *"Weiter"*.

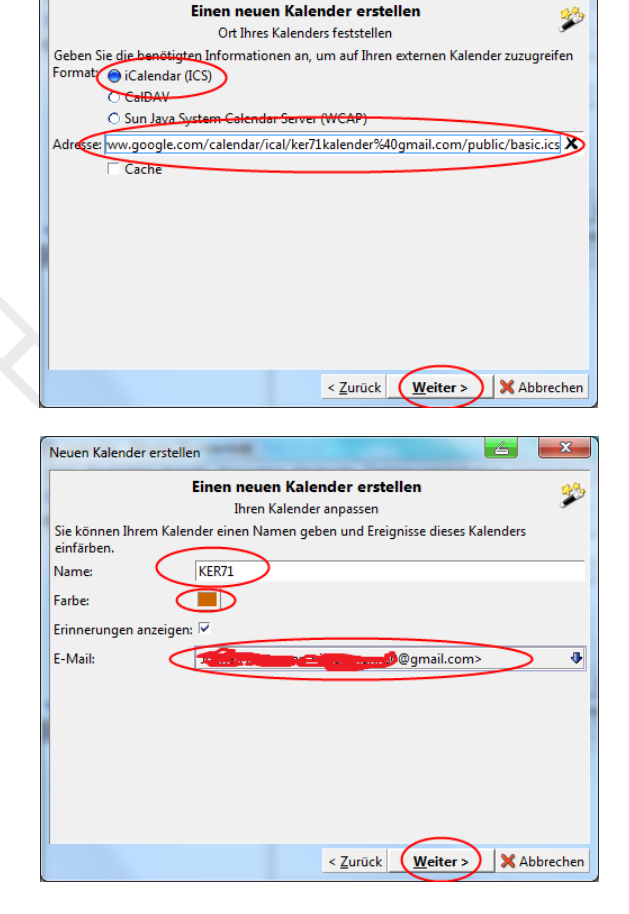

Sie haben erfolgreich einen neuen Kalender in Thunderbird-Lightning erstellt. Noch auf *"Fertigstellen"* klicken und

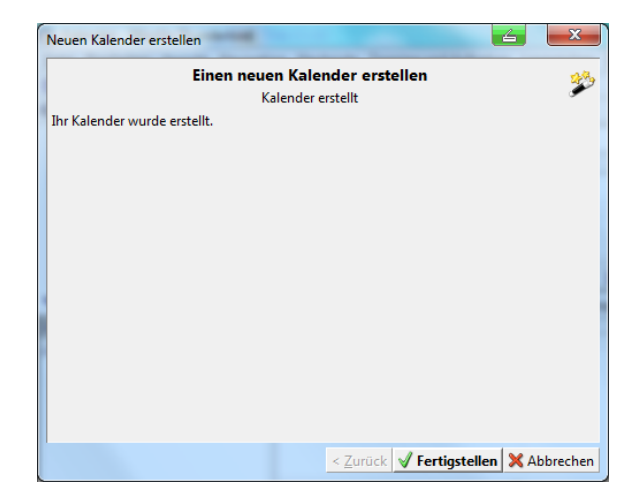

Sie können den neuen Kalender sehen. Nun sollten die KER71 Termine in der von Ihnen gewählten Farbe angezeigt werden.

|   | März |       |    | 2013 \triangleleft O 🕨 |    |    |    | Termine in den nächsten 7 Tagen 🛛 🕀       |
|---|------|-------|----|------------------------|----|----|----|-------------------------------------------|
|   | Mo   | Di    | Mi | Do                     | Fr | Sa | So | Titel                                     |
|   | 25   | 26    | 27 | 28                     | 1  | 2  | 3  | Termin                                    |
|   | 4    | 5     | 6  | 7                      | 8  | 9  | 10 | Dienstbesprechung                         |
|   | 11   | 12    | 13 | 14                     | 15 | 16 | 17 | bienstoespreenting                        |
|   | 18   | 19    | 20 | 21                     | 22 | 23 | 24 | LI Elternveranstaltung: Zusammenarbeit vo |
|   | 25   | 26    | 27 | 28                     | 29 | 30 | 31 |                                           |
|   | 1    | 2     | 3  | 4                      | 5  | 6  | 7  | < Heute 🕨                                 |
|   | Kal  | lende | er |                        |    |    |    | 21. Januar – 3. März 2013 28. Jan         |
| N | 7    | Priva | t  |                        |    |    |    | Montag                                    |
|   | 7    | VER7  | 1  |                        |    |    |    | 11 Feb                                    |
| 1 |      | KLIW. | 1  |                        |    |    |    | 11:00 Termin                              |
|   |      |       |    |                        |    |    |    |                                           |
| 1 |      |       |    |                        |    |    |    |                                           |